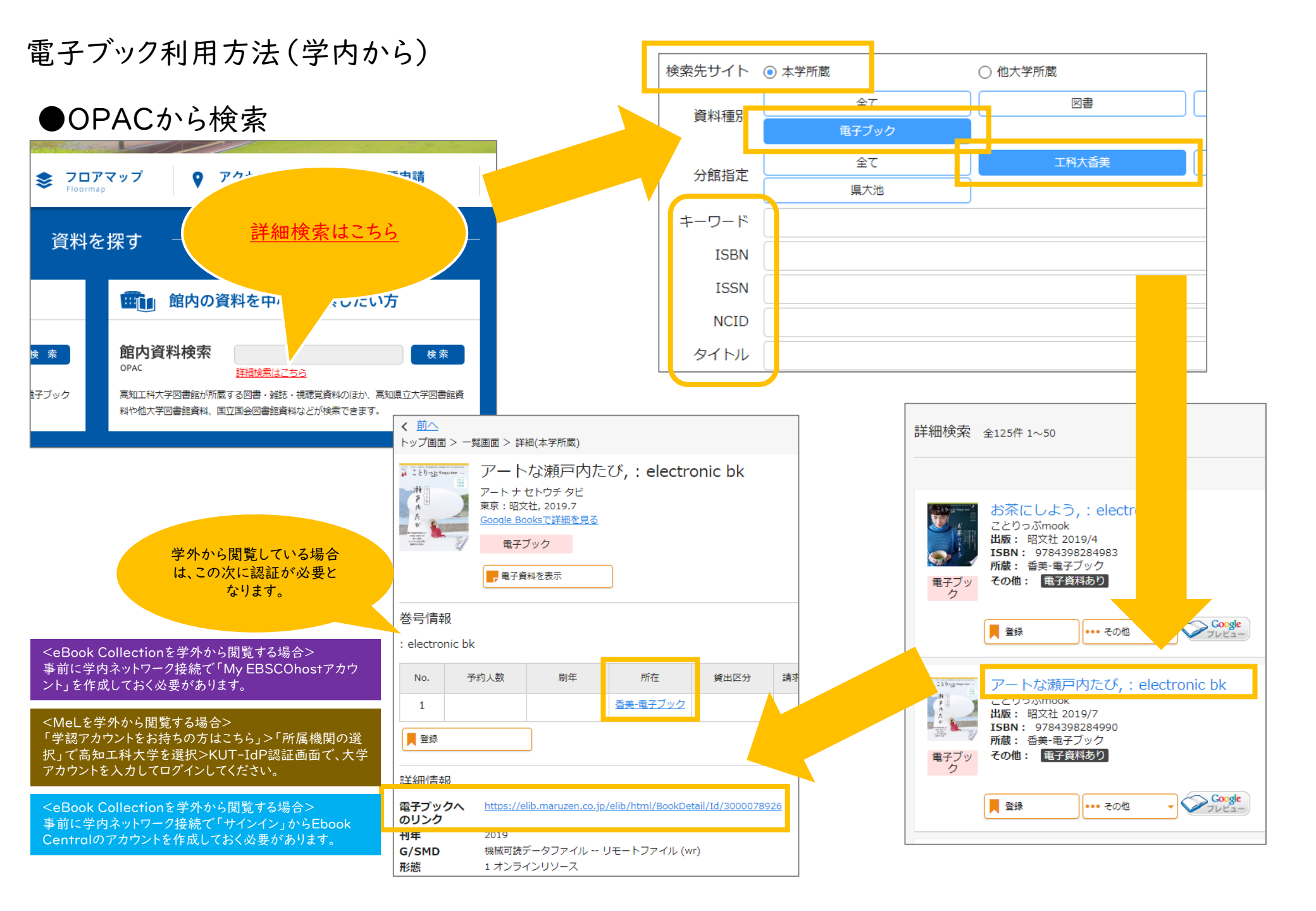

#### ●学認(例:Maruzen eBook Library)

機関認証の画面になります。

「学認アカウントをお持ちの方はこちら」>「所属機関の選択」で高知工科大学を[選択]>KUT-IdP認証画面で、大学個人アカウント(ポータルで利用するIDパスワード)を入力してログイ ンしてください。

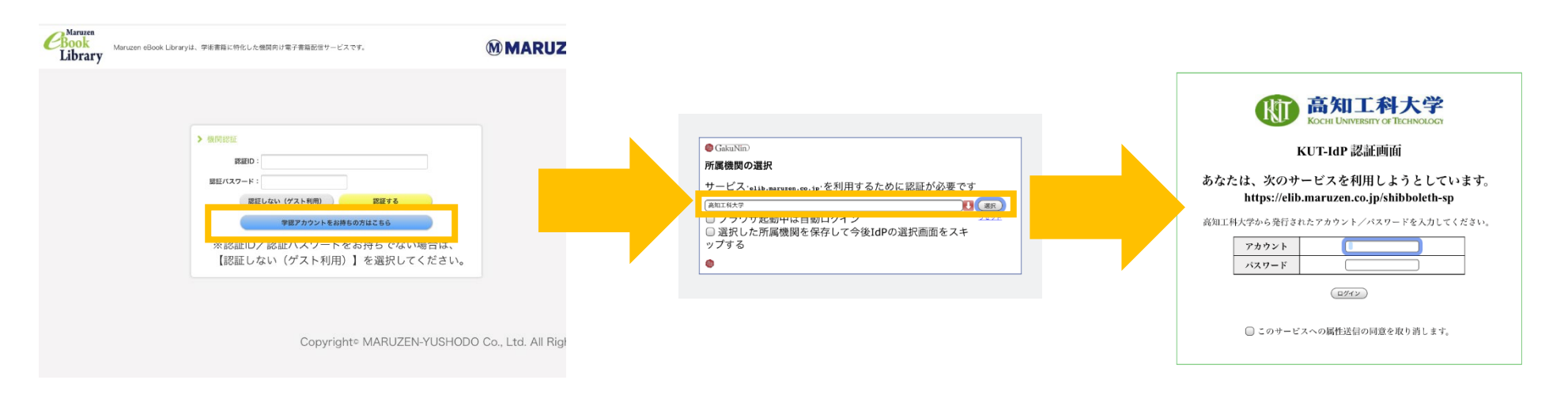

#### その他(例:eBook Central, eBook Collection) あらかじめ、学内ネットワーク接続で、それぞれのサービスの専用アカウントを作成しておく必要があります。 学外から閲覧するときは、それらの専用アカウントでログインをしてサービスを利用します。

### 電子ブック利用方法(学内から)

# ●提供元から検索 MARUZEN eBook Library(MeL)

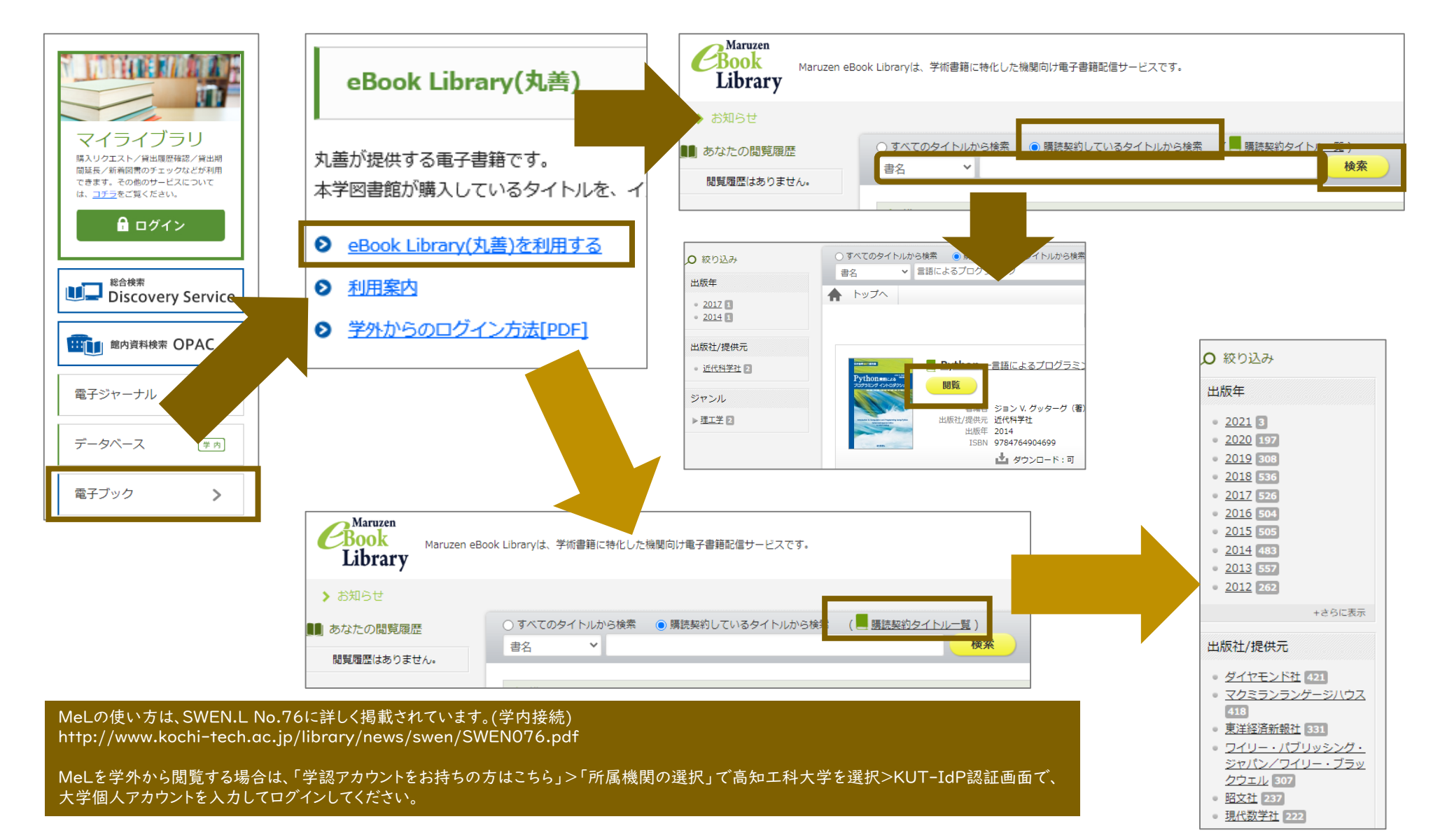

## 電子ブック利用方法(学内から)

# ●提供元から検索 eBook Collection(EBSCOhost)

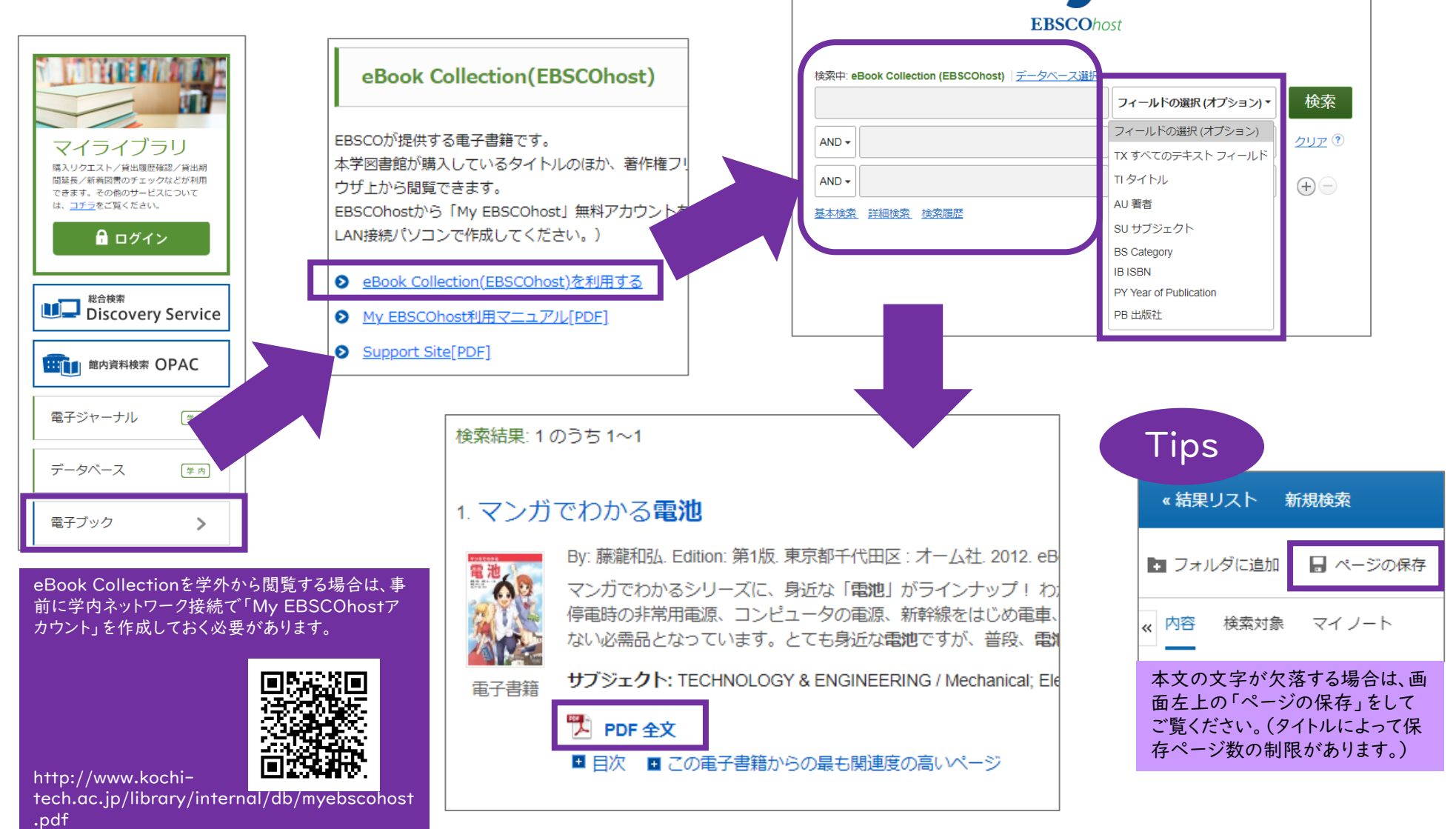

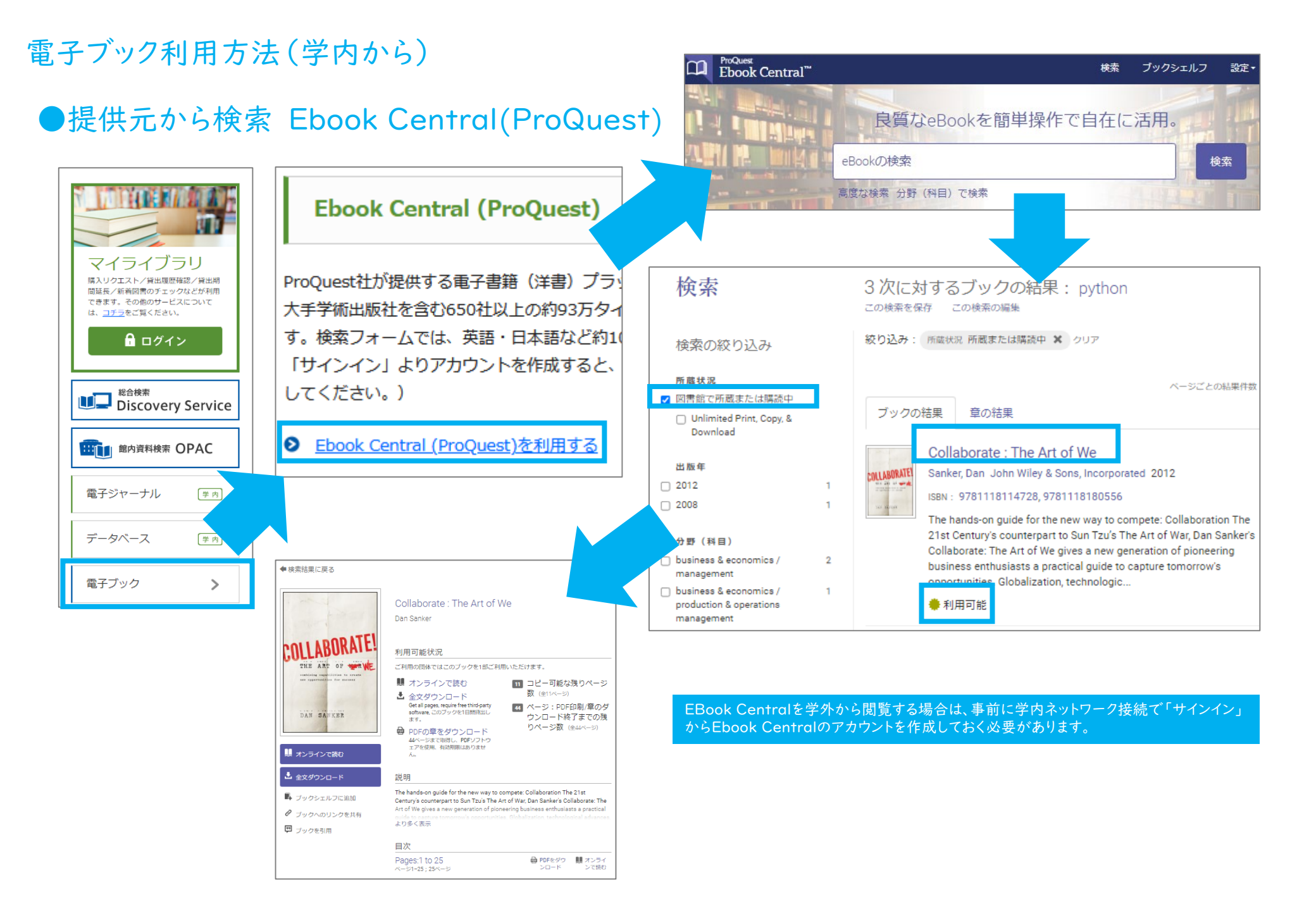